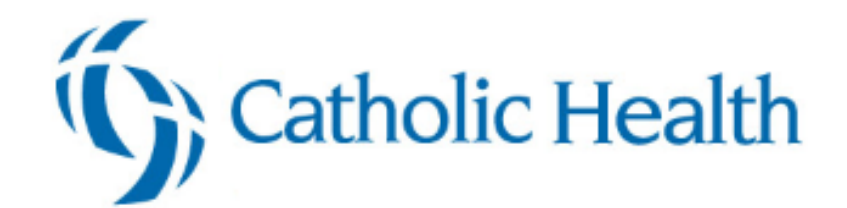

# **Secure Chat Quick Start Guide**

| Overview of Secure Chat       | 1 |
|-------------------------------|---|
| Send a secure message         | 1 |
| Read new messages             | 2 |
| Set messages to auto-forward  | 2 |
| Set availability              | 2 |
| Send an image via Secure Chat | 2 |

# **Overview of Secure Chat**

Communicate quickly and safely with colleagues by sending secure instant messages within Hyperspace or your mobile device using Secure Chat.

You can send general messages or associate them with a specific patient.

<Add your organization's policy on if Secure Chat messages are part of the legal medical record.> To open Secure Chat, click .

- In the left sidebar, your list of active conversations appears, with the newest messages appearing at the top.
  - Messages you have read have *seen* below the date that it was opened.
- In the center pane, the selected conversation appears. You can tell that someone has read your message when the small colored circle with the user's initials appears below it.
- In the right sidebar, you can view Conversation Details, which shows conversation participants and when they were last active. You can add participants to the conversation, or leave the conversation. If the highlighted conversation is about a specific patient, a report about that patient also appears.
- The  $\square$  icon in the workspace tab changes color ( $\blacksquare$ ) to indicate that you have a new message when you're working in another activity.

## Send a secure message

- 1. Click  $\square$  to open the Secure Chat activity, then click  $\square$ .
- 2. If you're sending a message about a specific patient, click **Attach Patient**, and enter the patient's name in the **Patient** field.
- 3. Enter the name of the user or group you want to send the message to in the To: field.
  - When you click in the **To:** field, members of the patient's care team are automatically suggested. Click a recipient to add them to the message.

- If you're sending the message to a group, select the Group tab that appears once you start entering information in the **To:** field.
- 4. Enter your message in the field at the bottom and press Enter.

### Add additional people to a message

When creating a message, you can add as many people as you need to the **To:** field.

After a conversation has already started, add additional people to it by clicking - Add Participants.

If you no longer want to be part of a conversation, click 👆 Leave Conversation.

## **Read new messages**

The speech bubble on the Secure Chat home workspace tab is filled in when you have a new Secure Chat message: .

Within Secure Chat, conversations with unread messages will appear in bold, with the number of unread messages in a bubble.

To read the message:

1. Click 루.

A

2. Select the conversation from the left.

#### Set messages to auto-forward

If you're going to be unable to respond to messages for a period of time, you can have your messages forward to other users.

- 1. In the Secure Chat activity, click shove the list of conversations.
- 2. Select Auto Forward Messages.
- 3. In the Forward To, enter the user who should receive the messages.
- 4. Use the **From** and **Until** fields to control when auto-forwarding will begin and end.
- 5. Click Accept.

## Set availability

Let colleagues know when you're out, in surgery, or otherwise unavailable by changing your status in Secure Chat.

- 1. Click Set your availability.
- 2. Select the appropriate option (Available, Busy, Unavailable).
- 3. Click **Until** to set how long you'll be in that status.
- 4. Click <sup>\*</sup> and enter an away message in the Message field.

# Send an image via Secure Chat

You can send an image from the patient's chart as part of a secure chat message.

- 1. In the conversation, click 🖾. A list of images within the patient's chart appears.
- 2. Find the image you want to include, select it, and click Send.

### Send an image from your phone

From a Secure Chat message on your mobile device:

- 1. Press A Send Media pop-up appears with options to either take a new photo or attach an existing image.
- 2. To send a new photo from your phone, tap Take Photo.
  - a. Capture the image.
  - b. Press Send.
- 3. To attach an image from the chart tap Attach Image From Chart
  - a. Tap the image
  - b. Tap 🕕.
  - c. Tap Add to Chart.

© 2018 - 2019 Epic Systems Corporation. All rights reserved. PROPRIETARY INFORMATION - This item and its contents may not be accessed, used, modified, reproduced, performed, displayed, distributed or disclosed unless and only to the extent expressly authorized by an agreement with Epic. This item is a Commercial Item, as that term is defined at 48 C.F.R. Sec. 2.101. It contains trade secrets and commercial information that are confidential, privileged and exempt from disclosure under the Freedom of Information Act and prohibited from disclosure under the Trade Secrets Act. After Visit Summary, Analyst, App Orchard, ASAP, Beaker, BedTime, Bones, Break-the-Glass, Caboodle, Cadence, Canto, Care Everywhere, Charge Router, Chronicles, Clarity, Cogito ergo sum, Cohort, Colleague, Community Connect, Cupid, Epic, EpicCare, EpicCare Link, Epicenter, Epic Earth, EpicLink, EpicWeb, Good Better Best, Grand Central, Haiku, Happy Together, Healthy Planet, Hyperspace, Kaleidoscope, Kit, Limerick, Lucy, MyChart, OpTime, OutReach, Patients Like Mine, Phoenix, Powered by Epic, Prelude, Radar, Resolute, Revenue Guardian, Rover, Share Everywhere, SmartForms, Sonnet, Stork, Tapestry, Trove, Welcome, Willow, Wisdom, and With the Patient at Heart are registered trademarks, trademarks or service marks of Epic Systems Corporation in the United States of America and/or other countries. Other company, product and service names referenced herein may be trademarks or service marks of their respective owners. U.S. and international patents issued and pending.